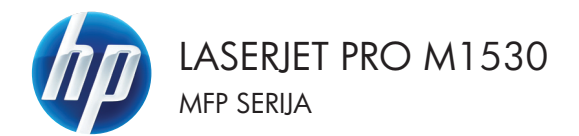

# Spartusis nuorodų vadovas

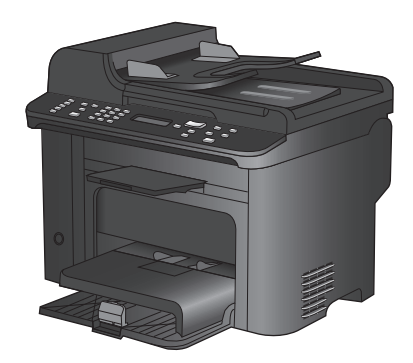

# Spausdinkite ant specialaus popieriaus, etikečių ar skaidrių

- 1. Programinės įrangos programos meniu File (failas) spustelėkite Print (spausdinti).
- Pasirinkite gaminį ir paspauskite mygtuką Ypatybės arba Nuostatos.

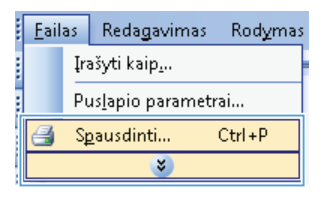

| Spausdinimas                                                                                  |   | ? 💌                                                                        |
|-----------------------------------------------------------------------------------------------|---|----------------------------------------------------------------------------|
| Spausdintuvas<br>Pagadinimas:<br>Būsena:<br>Tipas:<br>Kur:<br>Komentaras:                     | * | Ypatybes      Besti spausdrituvą      Spausdriti falą      Neautomiti falą |
| Puslapių diapazi<br>Vigi<br>Dabartinis p<br>Puslapiai:<br>Įveskite puslap<br>atskirtas kablel |   | E Dungti                                                                   |
| Spausdinti kg:<br>Spausdinti:                                                                 |   | : 1 puslapis v<br>Nekeisti mastelio v                                      |
| Easirinktys                                                                                   |   | Gerai Atšaukti                                                             |

3. Spustelėkite skirtuką Popierius/kokybė.

| tama: Sp noze Pro Advide table Bagenan Parlagen<br>Pro: editor<br>Pro: editor<br>Pro: editor<br>Pro: editor<br>Pro: editor<br>Advine Parl<br>Pro: editor<br>Advine Parl<br>Pro: editor<br>Advine Parl<br>Pro: editor<br>Advine Parl<br>Parlagen<br>Parlagen<br>Parlagen<br>Parlagen<br>Sp labyet<br>Sp labyet<br>Sp labye                                                                                                    | OF Local and Diff. of Mark Street, 7                                                                                                    | Dokumentas ypatybės     |                                                                 |
|----------------------------------------------------------------------------------------------------|----------------------------------------------------------------------------------------------------|-------------------------|-----------------------------------------------------------------|
| Pro-pariting<br>Pro-field<br>Aufine<br>Pair<br>Pro-field<br>Pair<br>Pro-field<br>Pair<br>Pair<br>Pro-field<br>Pair<br>Pair | samiau   Sp. nuorodc   Pop. Acok                                                                                                    | ubė lektai Baigimas Pas | laugos                                                          |
| Nectabor                                                                                                    | Piop parkily:<br>Piop addition<br>Juridine<br>Piop addition<br>Automatically Select<br>Piop addition:<br>Automatically Select<br>Piop addition<br>Piop addition<br>Piop additi | 8,5 × 14 celiai   Pani  | Sp. ksiyte<br>feaffee 100 • •<br>Gontooff<br>Galitapoin Laceen) |
| Invest                                                                                                    | <b>\$</b>                                                                                                    | Nucifator               | Apa., ] Žn                                                      |

 Išskleidžiamajame sąraše "Paper type" (popieriaus tipas) spustelėkite parinktį Daugiau....

| Pop. parinktys<br>Pop. dydžak<br>Juridinis | [               | 8,5 × 14 collai | E            |    |
|--------------------------------------------|-----------------|-----------------|--------------|----|
| Pop. šaltinis:                             |                 | Pasi            | l            | Пø |
| Automatically                              | Select          | -               |              |    |
| Nenurodyta                                 |                 | -               |              |    |
| Daug.                                      |                 |                 | Sp. kokybe   |    |
| vire.<br>Sp.puslapius ar                   | nt kitokio pop. |                 | FastRes 1200 | •  |
|                                            | N               | iostatos        |              |    |
|                                            |                 |                 |              |    |

| Tipas yra:                                                                             | ? 💌    |
|----------------------------------------------------------------------------------------|--------|
| Tipas yra:<br>→ His <96 g<br>→ Pristatymas 93-130 g<br>→ Brošiūra 131-175 g<br>→ Kitas |        |
| OK At                                                                                  | śaukti |

5. Išplėskite parinkčių Tipas sąrašą.

 Išplėskite popieriaus tipų kategoriją, kuri geriausiai atitinka naudojamo popieriaus ypatybes.

**PASTABA:** Etiketės ir skaidrės pateikiamos parinkčių **Other** (kita) sąraše.

| Tipas yra:                        | ? 🔀    |
|-----------------------------------|--------|
| Dražična 191 175 a                |        |
| - Kitas                           |        |
| vienspalvé skaidré lazeriniam sp. |        |
| Etiketes<br>Eirm blankas          |        |
| Vokas                             |        |
| Išsp.                             |        |
| Perforuotas                       | E      |
| Spalv.                            |        |
| Perdirbtas                        |        |
| Šiurkš.                           |        |
| Kalk, pop                         | -      |
|                                   |        |
| OK A                              | šaukti |

| Tipas yra:                        | ? <b>×</b> |
|-----------------------------------|------------|
|                                   |            |
| 🖶 Brošiūra 131-175 g              | *          |
| 🖃 - Kitas                         |            |
| Uienspakké skaidré lazeriniam sp. |            |
| Vokas                             |            |
| Išsp.                             |            |
| Perforuotas                       | =          |
| Spalv.                            |            |
| Pak.                              |            |
| Perdirbtas                        |            |
| Šiurkš.                           |            |
| Kalk, pop                         | -          |
| ОК А                              | šaukti     |

7. Pasirinkite naudojamą popieriaus tipą ir paspauskite mygtuką **Gerai**.

## Automatiškai spausdinti iš abiejų pusių ("Windows")

- 1. Programinės įrangos programos meniu File (failas) spustelėkite Print (spausdinti).
- Eailas Redagavimas Rodymas Įrašyti kaip... Puslapio parametrai... Spausdinti... Ctrl+P

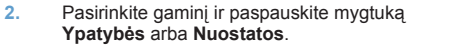

| Spausdinimas                          |                                       |   | ? 🗙                                               |
|---------------------------------------|---------------------------------------|---|---------------------------------------------------|
| Spausdintuvas<br>Payadinimas:         |                                       |   | Ypatybės                                          |
| Büsena:<br>Tipas:                     |                                       | ^ | <u>R</u> asti spausdintuvą                        |
| Kur:<br>Komentaras:                   |                                       |   | 🔄 Spausdinti į faiļą<br>🔄 Neautomatinis dupleksas |
| Puslapių diapazo                      | 💞 <sup>10</sup>                       |   | 1                                                 |
| 💿 Dabartinis p<br>💿 Pyslapiai:        | 💞 M Lauren Madazana (1993) haar 19, 1 | = | 🗸 Junati                                          |
| Įveskite puslapi<br>atskirtas kableli | <i>a</i>                              |   |                                                   |
| Spausdinti kg:                        | <i>a</i>                              | , | 1 puslapis                                        |
|                                       | 💞 Ti an in Falsand Pulsi lan Al       | - | Nekeisti mastelio                                 |
| Pasirinktys                           |                                       |   | Gerai Atšaukti                                    |

3. Spustelėkite skirtuką Baigimas.

| isaniau                    | Sp. nuorodos                                                                                             | Pop./kokybė | Eleki | Baigimas | sslaugos                                                               |     |
|----------------------------|----------------------------------------------------------------------------------------------------|-------------|-------|----------|------------------------------------------------------------------------|-----|
| Doku<br>Sp<br>Br<br>Rosleg | mento palinktyo<br>iš abiejų pusių<br>Atversti puslapii<br>ošiūros išd.<br>i<br>i<br>iu<br>ippe:<br>Ince | 8           |       | -        | E                                                                      |     |
| Pal                        | Sp.pal, paraštes<br>I tvarka:<br>šešinę, tada žem                                                        | m           |       |          | - Diertavimas<br>© Verškolur<br>© Hoizostalus<br>© Ponukis 180 laponių |     |
| 42                         | 2                                                                                                    |             |       |          | Apie 2n.<br>Gera A                                                     | ía. |

 Pažymėkite žymimąjį laukelį Spausdinti ant abiejų pusių. Norėdami spausdinti užduotį, spustelėkite mygtuką Gerai.

| Dokumento nalinktuo |      | E                    |
|---------------------|------|----------------------|
| Brošiūros išd :     |      |                      |
| <b>山</b>            | •    |                      |
| Puslapių lape:      |      |                      |
| 1 psl. lape         | •    |                      |
| Sp.psl. paraster    |      |                      |
| I deline tada lem   |      |                      |
| l cesnę, raca zeną  | /n * | Dimbridge            |
|                     |      | Olierkävilla         |
|                     |      | Vertikalus           |
|                     |      | Horizontalus         |
|                     |      | Pasukti 180 laiponiy |
|                     |      |                      |
|                     |      |                      |
|                     |      |                      |
|                     |      |                      |

## Nustatykite kopijos kokybę pagal originalų dokumentą

Galimi šie kopijos kokybės nustatymai:

- "Auto" (automatinis): šį nustatymą naudokite kai nereikia kokybiškos kopijos. Tai yra numatytasis nustatymas.
- Mišrus: šį nustatymą naudokite dokumentams, kuriuose yra tiek teksto tiek atvaizdų.
- Paveikslėlis: Šį nustatymą naudokite kopijuodami atvaizdus ne iš nuotraukų.
- Juostinė nuotrauka: Šį nustatymą naudokite kopijuodami nuotraukas.
- Tekstas: šį nustatymą naudokite dokumentams, kuriuose yra beveik vien tekstas.
- 1. Paspauskite Kopijavimo meniu 🖹 mygtuką.

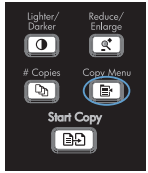

- Rodyklių klavišais pasirinkite meniu Optimizuoti ir paspauskite mygtuką Gerai.
- Rodyklių klavišais pasirinkite kopijos kokybės parinktį, tada paspauskite mygtuką Gerai.

PASTABA: Nustatymai grįžta į numatytąsias vertes po dviejų minučių.

### Dvipusių dokumentų kopijavimas rankiniu būdu

1. Gaminio valdymo pulte paspauskite mygtuką Kopijavimo meniu 🖹.

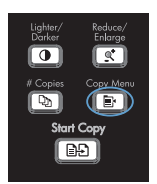

- Rodyklių klavišais pasirinkite elementą "Multi-Page" kopija, tada paspauskite mygtuką Gerai.
- Rodyklių klavišais pasirinkite parinktį jungta, tada pasirinkimą išsaugokite paspausdami mygtuką Gerai.

PASTABA: gamykloje nustatomas numatytasis automatinis kopijų grupavimo nustatymas yra **Jjungta**.

 Padėkite pirmąjį dokumento puslapį ant planšetinio skenerio.

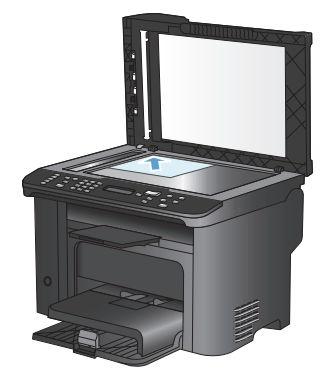

5. Paspauskite Pradėti kopijuoti Drygtuką.

- Išimkite atspausdintą puslapį iš išvesties dėklo, tada, nukreipę viršutinį kraštą gaminio link, o atspausdintą pusę žemyn, įdėkite šį puslapį į 1 dėklą.
- Iš planšetinio skenerio išimkite pirmąjį puslapį ir įdėkite antrąjį.

Lighter/ Carker # Copies # Copies Start Copy E Start Copy

- Paspauskite mygtuką Gerai, tada kartokite procesą, kol bus nukopijuoti visi originalo puslapiai.
- Kai kopijavimo užduotis bus baigta, grįžkite į parengties režimą paspausdami mygtuką Pradėti kopijuoti ap.

# Patikrinkite, ar skenerio stiklas nėra purvinas ir dėmėtas.

Po kurio laiko ant skenerio stiklo ir balto plastikinio pagrindo gali susikaupti nešvarumų taškelių, kurie gali turėti įtakos veikimui. Norėdami nuvalyti skenerio stiklą ir baltą plastikinį pagrindą, atlikite toliau aprašomą procedūrą.

 Maitinimo jungikliu išjunkite gaminį, ir tada ištraukite maitinimo laidą iš elektros lizdo.

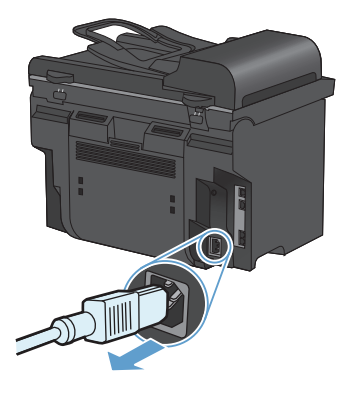

- Atidarykite skenerio dangtį.
- Nuvalykite skenerio stiklą ir baltą plastikinį pagrindą minkšta šluoste ar kempine, sudrėkinta nebraižančiu stiklo valikliu.

[SPĖJIMAS: Nenaudokite abrazyvų, acetono, benzolo, amoniako, etilo alkoholio ar anglies tetrachlorido ant jokios gaminio dalies – šios medžiagos gali sugadinti gaminį. Nepilkite skysčių tiesai ant stiklo ar spausdinimo velenėlio. Jie gali prasiskverbti ir sugadinti gaminį.

- Norėdami išvengti dėmių susidarymo, nusausinkite stiklą ir spausdinimo velenėlį zomšine ar celiuliozės kempine.
- Įkiškite gaminio maitinimo laidą ir maitinimo jungikliu įjunkite gaminį.

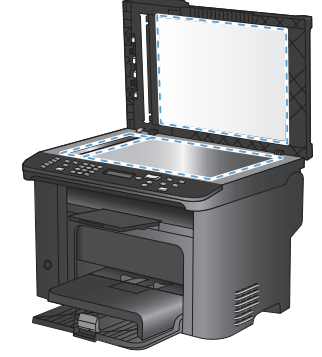

#### Kopijuokite asmens tapatybės korteles

Norėdami kopijuoti abi asmens tapatybės korteles arba kito mažo dokumento puses toje pačioje vieno lapo pusėje, naudokitės funkcija **ID kopija**. Gaminys paragins nukopijuoti pirmąją pusę, tada padėti antrąją dokumento pusę kitoje skenerio stiklo vietoje ir nukopijuoti dar kartą. Gaminys abu vaizdus atspausdina tame pačiame puslapyje.

1. Dokumentą padėkite ant skenerio stiklo.

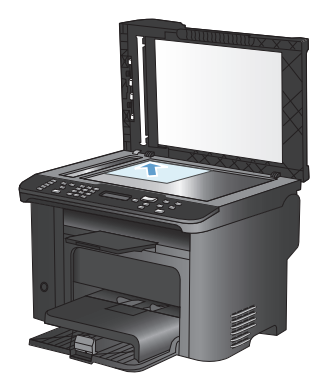

2. Paspauskite Kopijavimo meniu 🖹 mygtuką.

- Rodyklių klavišais pasirinkite elementą ID kopija, tada paspauskite mygtuką Gerai.
- Valdymo skydo ekrane pasirodžius raginimui apverskite dokumentą, padėkite kitoje skenerio stiklo vietoje, tada paspauskite mygtuką Gerai.

Lighter/ Reduce/ Darker Enlarge Copies Copy Menu Start Copy

# Skenavimas naudojant programinę įrangą "HP Scan" ("Windows")

- 1. Kompiuterio darbalaukyje dukart spustelėkite "HP Scan" piktogramą.
- 2. Pasirinkite skenavimo nuorodą ir, jei reikia, sureguliuokite nuostatas.
- 3. Spustelėkite Scan (skenuoti).
- PASTABA: spustelėkite Papildomos nuostatos, kad pasiektumėte daugiau parinkčių.

Spustelėkite **Sukurti naują nuorodą**, kad sukurtumėte tinkintų nuostatų rinkinį ir išsaugotumėte jį nuorodų sąraše.

## Sparčiojo rinkimo įrašų kūrimas ir redagavimas

Sparčiojo rinkimo įrašai nuo1 iki 12 susiejami su atitinkamais rinkimo vienu paspaudimų mygtukais valdymo pulte. Rinkimo vienu paspaudimu mygtukus galima naudoti sparčiojo rinkimo įrašams arba grupių rinkimo įrašams. Vienam fakso numeriui galima įvesti iki 50 simbolių.

PASTABA: Jei norite pasiekti visus sparčiojo rinkimo įrašus, naudokite mygtuką "Shift". Sparčiojo rinkimo įrašai nuo 7 iki 12 pasiekiami paspaudus "Shift" ir susietą rinkimo vienu paspaudimu mygtuką valdymo pulte.

Atlikite šiuos veiksmus, jei norite užprogramuoti sparčiojo rinkimo įrašus valdymo pulte:

- Valdymo pulte paspauskite mygtuką Fakso meniu 
  .
- Rodyklių klavišais pasirinkite meniu Telefonų knygos sąranka ir paspauskite mygtuką Gerai.
- Rodyklių klavišais pasirinkite meniu Atskira sąranka ir paspauskite mygtuką Gerai.
- Rodyklių klavišais pasirinkite meniu Pridėti/redaguoti ir paspauskite mygtuką Gerai.
- 5. Naudokite raidžių ir skaičių mygtukus, kad galėtumėte nurodyti sparčiojo rinkimo numerį, kurį norite susieti su šiuo fakso numeriu, tada paspauskite mygtuką Gerai. Pasirinkus numerį nuo 1 iki 8, fakso numeris susiejamas ir su atitinkamu rinkimo vienu paspaudimu mygtuku.
- Naudodami raidžių ir skaičių mygtukus įveskite fakso numerį. Į numerį įtraukite pauzes ar kitus reikiamus skaičius, pvz., teritorijos kodą, išėjimo kodą (numeriams PBX sistemos išorėje, paprastai tai būna 9 arba 0) arba tarptautinio skambučio priešdėlį.

PASTABA: jei norite į rinkimo seką įterpti pauzę, įvesdami fakso numerį spauskite mygtuką # tol, kol pasirodys kablelis (,), arba spauskite \* tol, kol pasirodys W, jei norite, kad gaminys lauktų rinkimo tono.

7. Paspauskite Gerai mygtuką.

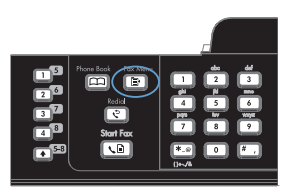

 Naudodami raidžių ir skaičių mygtukus įveskite vardą fakso numeriui. Jei norite tai atlikti, kelis kartus spauskite raidžių ir skaičių mygtuką tai raidei, kol pasirodys reikiama raidė.

> PASTABA: Jei norite įterpti skyrybos ženklą, paspauskite žvaigždutės (\*) mygtuką kelis kartus, kol pasirodys norimas simbolis, tada paspauskite rodyklės į viršų mygtuką ir pereikite prie kito tarpo.

- 9. Norėdami išsaugoti informaciją, spauskite mygtuką Gerai.
- Jei norite užprogramuoti daugiau sparčiojo rinkimo numerių, kartokite veiksmus nuo 1 iki 9.

# Naudokite valdymo pultą fakso laikui, datai ir antraštei nustatyti

Jei norite naudoti valdymo pultą datai, laikui ir antraštei nustatyti, atlikite šiuos veiksmus:

 Valdymo pulte paspauskite mygtuką Sąranka

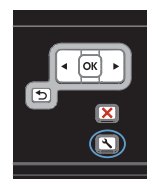

- Rodyklių klavišais pasirinkite meniu Sistemos sąranka ir paspauskite mygtuką Gerai.
- Rodyklių klavišais pasirinkite meniu Laikas/data ir paspauskite mygtuką Gerai.
- Rodyklių klavišais pasirinkite 12 valandų laikrodį arba 24 valandų laikrodį, po to paspauskite mygtuką Gerai.
- 5. Pasinaudokite klaviatūra ir įveskite esamą laiką.
- 6. Atlikite vieną iš šių veiksmų:
  - 12 valandų laikrodžiui naudokite rodyklių klavišus, jei norite pereiti už ketvirto simbolio. Pasirinkite 1 laikui iki vidurdienio arba 2 laikui po vidurdienio. Paspauskite Gerai mygtuka.
  - 24 valandų laikrodžiui paspauskite mygtuką Gerai.
- Pasinaudokite klaviatūra ir įveskite esamą datą. Dviem skaičiais nurodykite mėnesį, dieną ir metus. Paspauskite Gerai mygtuką.
- Rodyklių klavišais pasirinkite meniu Fakso sąranka ir paspauskite mygtuką Gerai.
- Rodyklių klavišais pasirinkite meniu Bendroji sąranka ir paspauskite mygtuką Gerai.

- Rodyklių klavišais pasirinkite meniu "Fax Header" (faksogramos antraštė) ir paspauskite mygtuką Gerai.
- Naudodami klaviatūrą įveskite fakso numerį ir savo įmonės pavadinimą arba antraštę, tada paspauskite mygtuką Gerai.

PASTABA: Fakso numeris neturi būti ilgesnis kaip 20 simbolių, o įmonės pavadinimas – kaip 25.

## Faksogramų ištrynimas iš atminties

Naudokite šią procedūrą tik jei rūpinatės, kad kas nors kitas gali pasiekti jūsų gaminį ir iš atminties išspausdinti faksogramas.

△ [SPĖJIMAS: Ši procedūra ne tik išvalo pakartotinio spausdinimo atmintį, bet ir ištrina visas siunčiamas faksogramas, neišsiųstas faksogramas, laukiančias pakartotinio rinkimo, faksogramas, paskirtas siųsti vėliau ir faksogramas, kurios nebuvo išspausdintos ar persiųstos.

 Valdymo pulte paspauskite mygtuką Sąranka

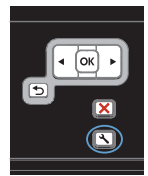

- 2. Rodyklių klavišais pasirinkite meniu Paslauga ir paspauskite mygtuką Gerai.
- Rodyklių klavišais pasirinkite meniu Fakso paslauga ir paspauskite mygtuką Gerai.
- Rodyklių klavišais pasirinkite parinktį lšvalyti išsaugotas faksogramas ir paspauskite mygtuką Gerai.
- Paspausdami mygtuką Gerai išsaugokite ištrynimą.

#### Tinklo nustatymų peržiūrėjimas ar keitimas

Naudoktie įterptinį interneto serverį, norėdami peržiūrėti arba keisti IP konfigūracijos nustatymus.

- 1. Išspausdinkite konfigūracijos puslapį ir raskite IP adresą.
  - Jei naudojate IPv4, IP adresą sudaro tik skaičiai. Jo formatas toks:

\*\*\*\*\*\*\*

Jei naudojate IPv6, IP adresą sudaro šešioliktainė simbolių ir skaičių kombinacija.
 Formatas panašus j:

\*\*\*\*::\*\*\*\*

- Norėdami atidaryti HP įterptinį interneto serverį, interneto naršyklės adreso eilutėje įveskite IP adresą (IPv4). Kai naudojamas IPv6, įvesdami IPv6 adresus naudokite interneto naršyklės nustatytą protokolą.
- Spustelėję skirtuką "Networking" (tinklo parametrai) ir gausite tinklo informaciją. Jei reikia, galite keisti nustatymus.

© 2010 Hewlett-Packard Development Company, L.P.

www.hp.com

Edition 1, 9/2010 Gaminio numeris: CE538-90976

Windows ® yra JAV registruotas "Microsoft Corporation" prekės ženklas.

Atkurti, pritaikyti ar versti produkto dokumentaciją be iš anksto gauto raštiško sutikimo draudžiama, išskyrus tuos atvejus, kai tai leidžia autorių teisės.

Šiame dokumente pateikiama informacija gali būti keičiama iš anksto neįspėjus.

Vienintelės HP produktams ir paslaugoms suteikiamos garantijos išdėstytos prie produktų pridėtose specialiose garantijos nuostatose. Čia pateiktų teiginių negalima interpretuoti kaip papildomos garantijos. HP nėra atsakinga už čia esančias technines ar redagavimo klaidas ar neatitikimus.

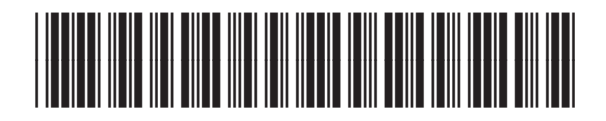

CE538-90976

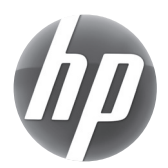